## Making a New SD Card with RFD or UBIQUITY OS Image

## RFD/UBIQUITI Image

- You have one image file that can be used with both Ubiquiti (video payload) and RFD with some modification with a Pi. You have a backup
- IT IS RECOMMENDED THAT YOU BACK UP THIS IMAGE FILE. (Note, these files are almost 8GB each, therefore devices formatted with FAT32 will not be able to store these files. A device formatted NTFS is recommended for storage of these image files.)
- Here you will learn how to create a new image from an OS already on a SD card or how to put an image onto a new SD card for use with the video or still image payloads.

- You will need to use Win32DiskImager to create an image file (read) or put an image file on SD card (write)
- We will begin by creating an new image file from an SD card with an OS already set up. Typically you will writing images to SD cards, but it is important that you know how to read an image from an SD in case something happened to your ground station laptop.

Open Win32DiskImager

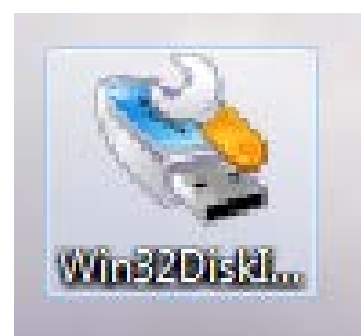

#### You will see the following window:

| 👒 Win32 Disk Imager     |                |
|-------------------------|----------------|
| Image File              | Device         |
| <u>I</u>                |                |
| Copy MD5 Hash:          |                |
| Progress                |                |
|                         |                |
| Version: 0.9.5 Cancel R | ead Write Exit |
|                         |                |

Open Win32DiskImager

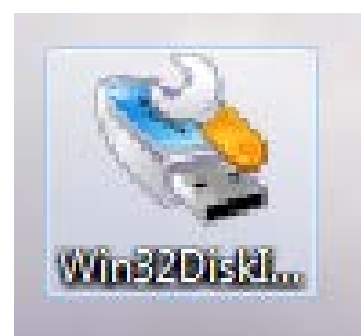

#### You will see the following window:

| 👒 Win32 Disk Imager     |                |
|-------------------------|----------------|
| Image File              | Device         |
| <u>I</u>                |                |
| Copy MD5 Hash:          |                |
| Progress                |                |
|                         |                |
| Version: 0.9.5 Cancel R | ead Write Exit |
|                         |                |

Write in the path where you would like to store the image file.

| 👒 Win32 Disk Im      | ager          |              | _          |         | ×         |
|----------------------|---------------|--------------|------------|---------|-----------|
| Image File           |               |              |            | Devic   | e         |
| /Users/Ground Statio | n/Desktop/RFD | OS Image/Nev | v_Name.img | 🖹 (F:\) | +         |
| Copy MD5 Has         | sh:           |              | 1          |         |           |
| Progress             |               |              |            |         |           |
| Version: 0.9.5       | Cancel        | Read         | Write      | Ex      | it<br>.:: |

In this example, we are creating an image in a folder titled "RFD OS Image" located on the ground station laptop desktop. The name of this image will be **New\_Name.img** Naming convention of which OS is being imaged (RFD or UBIQUITI) and date/version number will help you keep track of changes. NOTE: YOU MUST TYPE **.img** AFTER THE NAME AND DO NOT USE SPACES.

Make sure you are reading from the correct **Device** (F:\ in this example, yours may differ). If you need to check which device your SD card is go to **Computer** to see your connected drives. Once you have the correct device selected, simply click the **Read** button. It may take about 5-10 minutes for the image to be created. This image can now be used to create a new SD card to run that particular OS

| 👒 Win32 Disk Im      | nager         |                | _        |        | ×        |
|----------------------|---------------|----------------|----------|--------|----------|
| Image File           |               |                |          | Device | <u> </u> |
| /Users/Ground Statio | n/Desktop/RFD | OS Image/New_I | Name.img | [F:\]  | +        |
| Copy MD5 Ha          | sh:           |                |          |        |          |
| Progress             |               |                |          |        |          |
| Version: 0.9.5       | Cancel        | Read           | Write    | Exi    | t        |
|                      |               |                |          |        |          |

The process is very similar to write an image onto an SD card to prepare it for use with one of the flight payloads. In this example, we will write the RFD OS onto a new SD card. To begin, find the image file you wish to put on the SD card. In this example, we will put the RFD operating system on a new 64GB SD card. You can write in the path to the image file or browse for it by clicking here.

| 👒 Win32 Disk Im     | ager             |                | _        |        |   |
|---------------------|------------------|----------------|----------|--------|---|
| Image File          |                  |                |          | Device | _ |
| C:/Users/Ground Sta | ition/Desktop/RI | FD OS Image/RF | D_OS.img | [F:\]  | Ŧ |
| Copy MD5 Ha         | sh:              |                |          |        |   |
| Progress            |                  |                |          |        |   |
|                     |                  |                | 141.21   |        | _ |
| Version: 0.9.5      | Cancel           | Read           | Write    | Exit   |   |
|                     |                  |                |          |        |   |

In this example, the image file is located on the desktop of the ground station laptop in the folder **RFD OS Image** and the image file is **RFD\_OS.img** 

Select the **Device** you are writing the image to (the new SD Card). In this example the device is **F:\** although yours may vary.

| 👒 Win32 Disk Im     | ager             |                | _           | o x     |
|---------------------|------------------|----------------|-------------|---------|
| Image File          |                  |                |             | Device  |
| C:/Users/Ground Sta | ition/Desktop/RF | FD OS Image/RF | D_OS.img  📔 | [F:\] - |
| Copy MD5 Has        | sh:              |                |             |         |
|                     |                  |                |             |         |
| Version: 0.9.5      | Cancel           | Read           | Write       | Exit    |

In this example, the image file is located on the desktop of the ground station laptop in the folder **RFD OS Image** and the image file is **RFD\_OS.img** 

Once you have your image file selected, simply click Write

| 👒 Win32 Disk Im     | ager            |               | —        | - x            |
|---------------------|-----------------|---------------|----------|----------------|
| Image File          |                 |               |          | Device         |
| C:/Users/Ground Sta | tion/Desktop/RF | D OS Image/RF | D_OS.img | [F:\] <b>•</b> |
| Copy MD5 Has        | sh:             |               |          |                |
| Version: 0.9.5      | Cancel          | Read          | Write    | Exit           |
|                     |                 |               |          | .:             |

The following warning will be displayed. Click **YES**.

| ۱ 🍻           | Vin32 Disk Imager                                                                                | _               |             | $\times$ |
|---------------|--------------------------------------------------------------------------------------------------|-----------------|-------------|----------|
| Imag<br>C:/Us | 🗞 Eilo<br>Sonfirm overwrite                                                                      |                 | Doui<br>X   | -        |
| Copy          | Writing to a physical device can<br>(Target Device: [F:\] "")<br>Are you sure you want to contin | corrupt<br>nue? | the device. |          |
| Ver           | Sion 0.5.5 Concernation                                                                          | WITC            | No          |          |

Your image will now be written to the card. This may take a while.

| 👒 Win32 Disk Im     | ager            |                | _        |           |
|---------------------|-----------------|----------------|----------|-----------|
| Image File          |                 |                |          | Device    |
| C:/Users/Ground Sta | tion/Desktop/RI | FD OS Image/RF | D_OS.img | 🔄 [F:\] 🔹 |
| Copy MD5 Has        | sh:             |                |          |           |
| Progress            |                 |                |          |           |
|                     |                 |                |          | 3%        |
| Version: 0.9.5      | Cancel          | Read           | Write    | Exit      |
| 26.0059MB/s         |                 |                |          |           |

Once completed, you have one final step to take to prepare the card for Pi operation, you must expand the filesystem. To do so, insert the new card into a pi and connect Pi as a computer (See using pi as computer ) or wirelessly access pi (see instructions).

# Expanding a Newly Imaged SD Card

- If you put an image of the RFD or UBIQUITI OS on a new SD card, you must expand the card to allow the Pi full access to the "free space" on the card for storage, etc.
- To see how to make a new image, see the "Making new SD card with RFD or UBIQUITI OS" instructions
- Begin by inserting the card into a UNPOWERED pi SD card slot and powering up the pi.
- Login to the pi

```
I Starting system message bus: abus.
[ ok ] Starting OpenBSD Secure Shell server: sshd.
huclock: Cannot access the Hardware Clock via any known method.
thuclock: Use the --debug option to see the details of our search for an access
Rasphian GNU/Linux 7 Raspherry tty1
Raspberry login: pi
Password:
Login timed out after 60 seconds.
Rasphian GNU/Linux 7 Raspherry tty1
Raspberry login: pi
Password:
ILast login: Thu May 5 01:36:08 UTC 2016 on ttyl
 Linux Raspberry 3.18.7-07+ #755 SMP PREEMPT Thu Feb 12 17:20:48 GHT 2015 armu71
 The programs included with the Debian GNU/Linux system are free software:
 the exact distribution terms for each program are described in the
 i individual files in /usr/share/doc/*/copyright.
 IDebian GNU/Linux comes with ABSOLUTELY NO WARRANTY, to the extent
 permitted by applicable law.
 pi@Raspberry "S sudo raspi-config
```

Once logged into the Pi type sudo raspi-config and hit [ENTER]

The following screen will be displayed. Highlight 1 Expand Filesystem and hit [ENTER]

| Raspl                                                      | berry Pi Software Configuration Tool (raspi-config)                             |
|------------------------------------------------------------|---------------------------------------------------------------------------------|
| 1 Expand Filesystem                                        | Ensures that all of the SD card storage is available to the OS                  |
| 2 Change User Password<br>3 Enable Boot to Desktop/Scratch | Choose whether to boot into a desktop environment, Scratch, or the command-line |
| 4 Internationalisation Options                             | Set up language and regional settings to match your location                    |
| 5 Enable Camera                                            | Enable this Pi to work with the Kaspberry Pi Camera                             |
| 5 Had to Kastrack<br>7 Duerclock                           | Configure overclocking for your Pi                                              |
| 8 Advanced Options                                         | Configure advanced settings                                                     |
| 9 About raspi-config                                       | Information about this configuration tool                                       |
| <select></select>                                          | <finish></finish>                                                               |

The screen will flash black and you will see some text scroll by in the command prompt screen. Once completed you will once again be returned to the following screen:

| Raspberry Pi Software Configuration Tool C                                                                                                    | raspi-config)                                                                                                    |
|----------------------------------------------------------------------------------------------------|----------------------------------------------------------------------------------------------------|
| 1 Expand FilesystemEnsures that all of the SD card store2 Change User PasswordChange password for the default user3 Enable Boot to Desktop/ScratchChoose whether to boot into a desktop4 Internationalisation OptionsSet up language and regional settings5 Enable CameraEnable this Pi to work with the Raspb6 Add to RastrackAdd this Pi to the online Raspberry P7 OverclockConfigure overclocking for your Pi8 Advanced OptionsConfigure advanced settings9 About raspi-configInformation about this configuration | ge is available to the us<br>(pi)<br>environment, Scratch, or the command-line<br>to match your location<br>erry Pi Camera<br>'i Map (Rastrack)<br>tool |
| <se lect=""></se>                                                                                                    | <finish></finish>                                                                                                    |

Use the [Right Arrow Key] or [TAB] to highlight Finish on the bottom and hit [ENTER]

| <ul> <li>Expand Filesystem</li> <li>Change User Password</li> <li>Enable Boot to Desktop/Scratch</li> <li>Internationalisation Options</li> <li>Enable Camera</li> <li>Add to Rastrack</li> <li>Overclock</li> <li>Advanced Options</li> <li>About raspi-config</li> </ul> | Ensures that all of the SD card storage is available to the OS<br>Change password for the default user (pi)<br>Choose whether to boot into a desktop environment, Scratch, or the command-line<br>Set up language and regional settings to match your location<br>Enable this Pi to work with the Raspberry Pi Camera<br>Add this Pi to the online Raspberry Pi Map (Rastrack)<br>Configure overclocking for your Pi<br>Configure advanced settings<br>Information about this configuration tool |
|----------------------------------------------------------------------------------------------------|----------------------------------------------------------------------------------------------------|
|----------------------------------------------------------------------------------------------------|----------------------------------------------------------------------------------------------------|

(Finish)

You will then be asked if you want to reboot, highlight Yes and hit [ENTER]

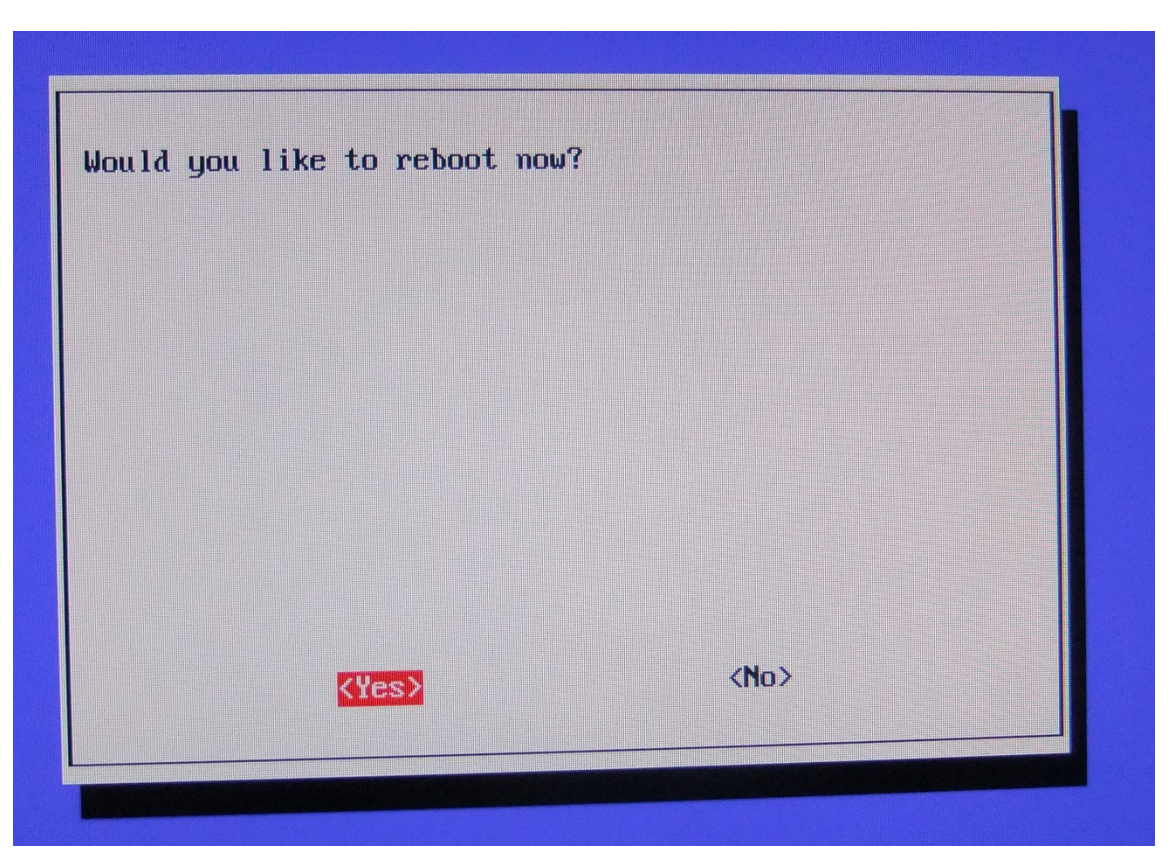

Your Pi will now reboot and bring you back to the "Login" screen. You have successfully expanded the filesystem. If you are done accessing the Pi, don't forget to log back in and shutdown the Pi! (**sudo shutdown –h now**)

## Making the SD card Ubiquiti Ready: Change Network Settings

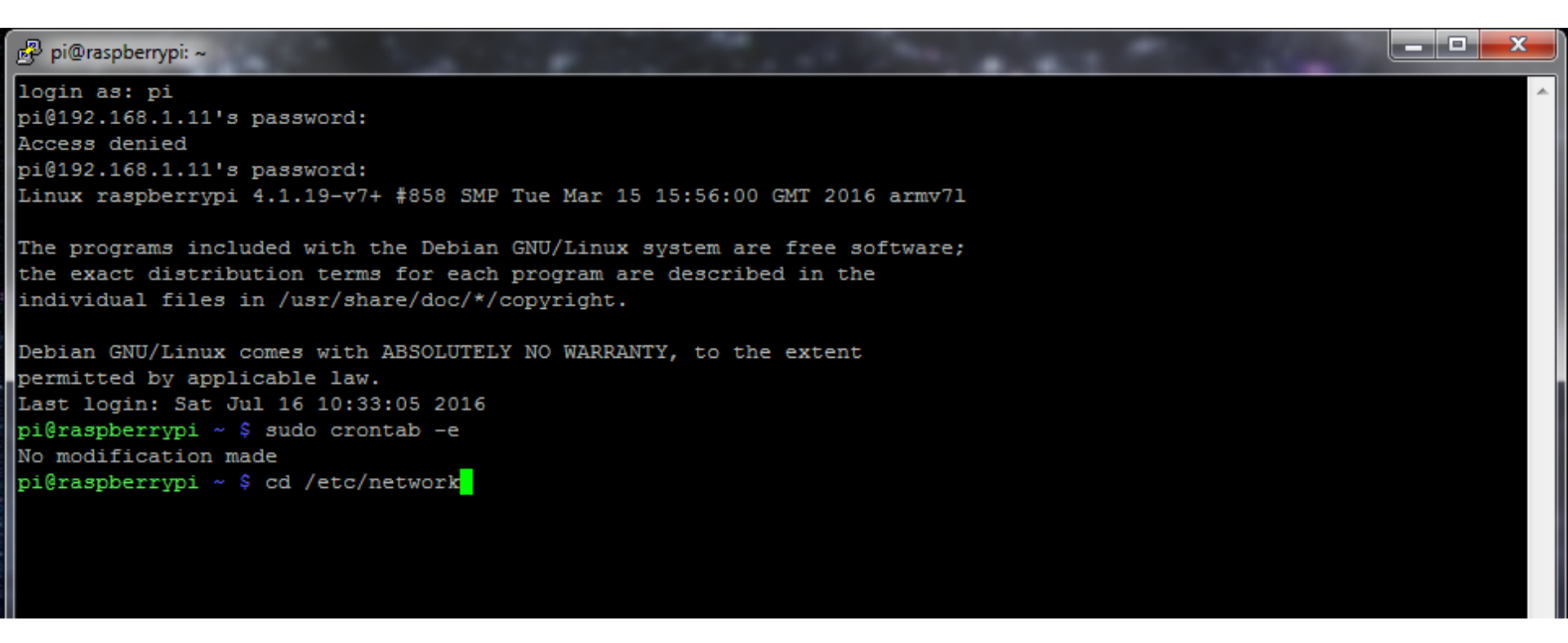

Go to networks directory: type cd /etc/network and hit [ENTER]

## Making the SD card Ubiquiti Ready: Change Network Settings

| 률 pi@raspberrypi: /etc/network                                            | - 🗆 🗙 |
|---------------------------------------------------------------------------|-------|
| login as: pi                                                              | ~     |
| pi@192.168.1.11's password:                                               |       |
| Access denied                                                             |       |
| pi@192.168.1.11's password:                                               |       |
| Linux raspberrypi 4.1.19-v7+ #858 SMP Tue Mar 15 15:56:00 GMT 2016 armv71 |       |
| The programs included with the Debian GNU/Linux system are free software; |       |
| the exact distribution terms for each program are described in the        |       |
| individual files in /usr/share/doc/*/copyright.                           |       |
| Debian GNU/Linux comes with ABSOLUTELY NO WARRANTY, to the extent         |       |
| permitted by applicable law.                                              |       |
| Last login: Sat Jul 16 10:33:05 2016                                      |       |
| pi@raspberrypi ~ \$ sudo crontab -e                                       |       |
| No modification made                                                      |       |
| pi@raspberrypi ~ \$ cd /etc/network                                       |       |
| pi@raspberrypi /etc/network \$ ls                                         |       |
| if-down.d if-pre-up.d interfaces interfaces.org interfaces.ubiquiti       |       |
| if-post-down.d if-up.d interfaces.dpkg-old interfaces.rfd run             |       |
| pi@raspberrypi /etc/network \$                                            |       |
|                                                                           |       |

Type **Is** and hit **[ENTER]** to see directory contents. We want **interfaces.ubiquiti** to be copied into the interfaces directory

## Making the SD card Ubiquiti Ready: Change Network Settings

| 😰 pi@raspberrypi: /etc/network                                                                                                    |
|----------------------------------------------------------------------------------------------------|
| login as: pi                                                                                                    |
| pi@192.168.1.11's password:                                                                                                    |
| Access denied                                                                                                    |
| pi@192.168.1.11's password:                                                                                                    |
| Linux raspberrypi 4.1.19-v7+ #858 SMP Tue Mar 15 15:56:00 GMT 2016 armv71                                                                 |
| The programs included with the Debian GNU/Linux system are free software;                                                                 |
| the exact distribution terms for each program are described in the                                                                        |
| individual files in /usr/share/doc/*/copyright.                                                                                           |
| Debian GNU/Linux comes with ABSOLUTELY NO WARRANTY, to the extent<br>permitted by applicable law.<br>Last login: Sat Jul 16 10:33:05 2016 |
| pi@raspberrypi ~ \$ sudo crontab -e                                                                                                    |
| No modification made                                                                                                    |
| pi@raspberrypi ~ \$ cd /etc/network                                                                                                    |
| pi@raspberrypi /etc/network \$ ls                                                                                                    |
| if-down.d if-pre-up.d interfaces interfaces.org interfaces.ubiquiti                                                                       |
| if-post-down.d if-up.d interfaces.dpkg-old interfaces.rfd run                                                                             |
| pi@raspberrypi /etc/network \$ sudo cp interfaces.ubiquiti interfaces                                                                     |
|                                                                                                    |

#### Copy the file interfaces.ubiquiti file to interfaces directoryby typing: sudo cp interfaces.ubiquiti interfaces and hit [ENTER]

#### Now reboot the Pi (sudo reboot)

### Making the SD card Ubiquiti Ready

- CARD IS READY FOR UBIQUITI!
- DON'T FORGET TO SHUTDOWN THE PI

sudo shutdown -h now

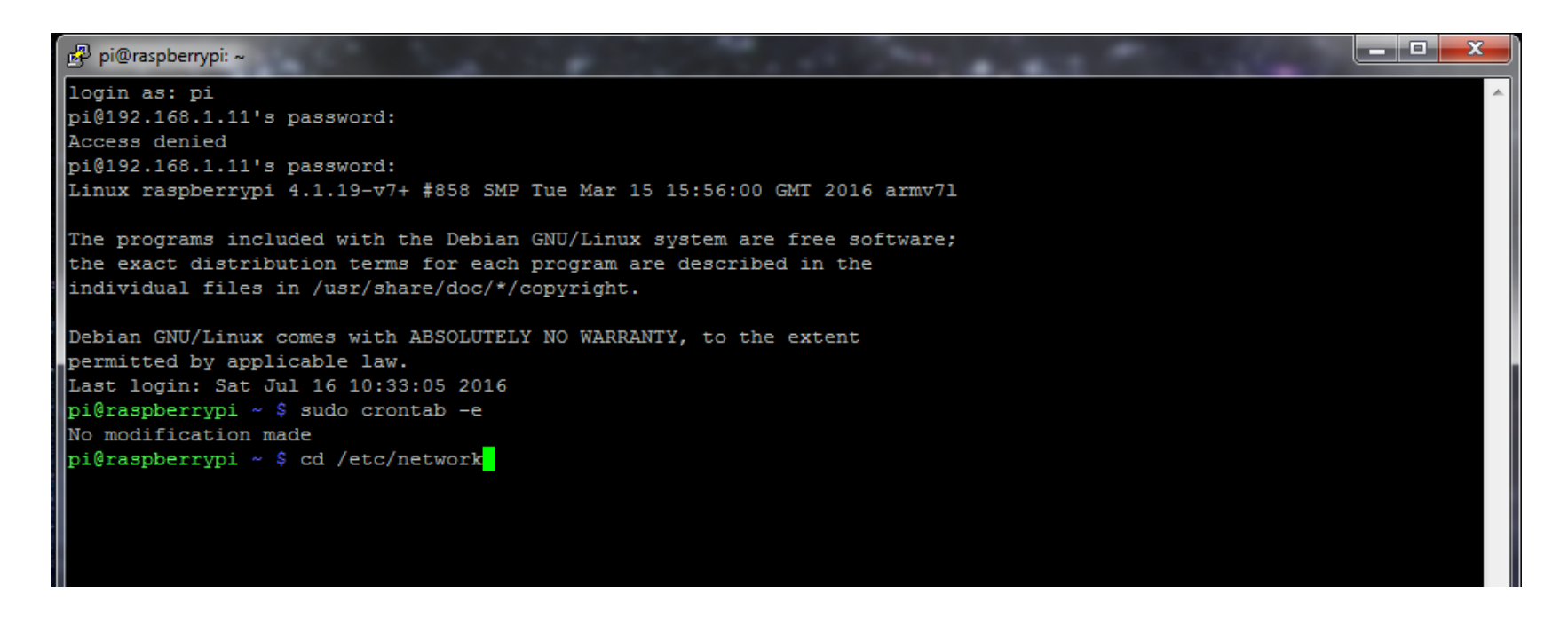

Go to networks directory: type cd /etc/network and hit [ENTER]

| 😰 pi@raspberrypi: /etc/network                                            |
|---------------------------------------------------------------------------|
| login as: pi                                                              |
| pi@192.168.1.11's password:                                               |
| Access denied                                                             |
| pi@192.168.1.11's password:                                               |
| Linux raspberrypi 4.1.19-v7+ #858 SMP Tue Mar 15 15:56:00 GMT 2016 armv71 |
| The programs included with the Debian GNU/Linux system are free software; |
| the exact distribution terms for each program are described in the        |
| individual files in /usr/share/doc/*/copyright.                           |
| Debian GNU/Linux comes with ABSOLUTELY NO WARRANTY, to the extent         |
| permitted by applicable law.                                              |
| Last login: Sat Jul 16 10:33:05 2016                                      |
| pi@raspberrypi ~ \$ sudo crontab -e                                       |
| No modification made                                                      |
| pi@raspberrypi ~ \$ cd /etc/network                                       |
| pi@raspberrypi /etc/network \$ ls                                         |
| if-down.d if-pre-up.d interfaces interfaces.org interfaces.ubiquiti       |
| if-post-down.d if-up.d interfaces.dpkg-old interfaces.rfd run             |
| pi@raspberrypi /etc/network \$                                            |
|                                                                           |

Type **Is** and hit **[ENTER]** to see directory contents. We want **interfaces.rfd** to be copied into the interfaces directory

| Pi@raspberrypi: /etc/network                                              | _ 🗆 🗙 |
|---------------------------------------------------------------------------|-------|
| login as: pi                                                              | 4     |
| pi@192.168.1.11's password:                                               |       |
| Access denied                                                             |       |
| pi@192.168.1.11's password:                                               |       |
| Linux raspberrypi 4.1.19-v7+ #858 SMP Tue Mar 15 15:56:00 GMT 2016 armv71 |       |
|                                                                           |       |
| The programs included with the Debian GNU/Linux system are free software; |       |
| the exact distribution terms for each program are described in the        |       |
| individual files in /usr/share/doc/*/copyright.                           |       |
|                                                                           |       |
| Debian GNU/Linux comes with ABSOLUTELY NO WARRANTY, to the extent         |       |
| permitted by applicable law.                                              |       |
| Last login: Sat Jul 16 10:33:05 2016                                      |       |
| pi@raspberrypi ~ \$ sudo crontab -e                                       |       |
| No modification made                                                      |       |
| pi@raspberrypi ~ \$ cd /etc/network                                       |       |
| pi@raspberrypi /etc/network \$ ls                                         |       |
| if-down.d if-pre-up.d interfaces interfaces.org interfaces.ubiquiti       |       |
| if-post-down.d if-up.d interfaces.dpkg-old interfaces.rfd run             |       |
| pi@raspberrypi /etc/network \$ sudo cp interfaces.rfd interfaces          |       |

Copy the file interfaces.rfd file to interfaces directory by typing: sudo cp interfaces.ubiquiti interfaces and hit [ENTER]

• IF YOU ARE STARTING FROM NEW IMAGE – NEED TO CHANGE NETWORK NAME (ESSID)

From networks folder (/etc/network) type: sudo nano interfaces

Change ESSID to your workshop registration number (so you can connect ground station computer to Pi in the field. This will allow you to shut pi down in the field properly to avoid corrupting SD cards).

Ctrl + O to save and Ctrl + X to exit

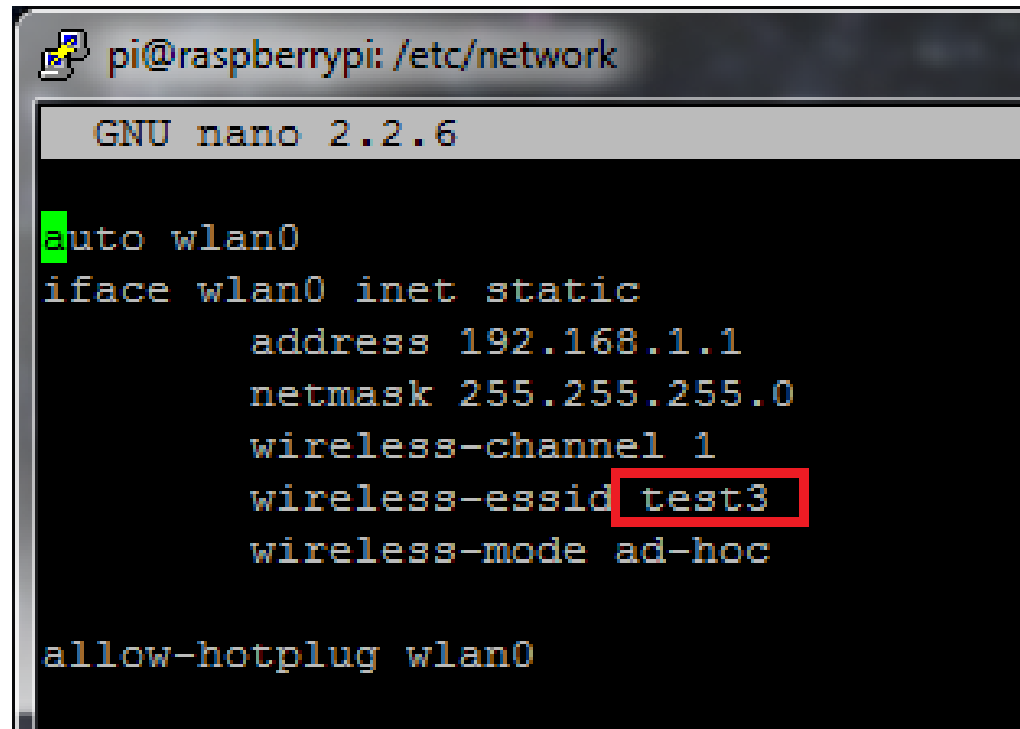

pi@raspberrypi:~
login as: pi
pi@192.168.1.11's password:
Access denied
pi@192.168.1.11's password:
Linux raspberrypi 4.1.19-v7+ #858 SMP Tue Mar 15 15:56:00 GMT 2016 armv71
The programs included with the Debian GNU/Linux system are free software;
the exact distribution terms for each program are described in the
individual files in /usr/share/doc/\*/copyright.

Debian GNU/Linux comes with ABSOLUTELY NO WARRANTY, to the extent permitted by applicable law. Last login: Sat Jul 16 10:33:05 2016 pi@raspberrypi ~ \$ sudo crontab -e

Edit the crontab from the pi "home" Directory: type sudo crontab -e and hit [ENTER]

| 😰 pi@raspberrypi: ~                                                                   |   |
|---------------------------------------------------------------------------------------|---|
| GNU nano 2.2.6 File: /tmp/crontab.VEvCcs/crontab                                      | ^ |
|                                                                                       |   |
| # Edit this file to introduce tasks to be run by cron.                                |   |
| #                                                                                     |   |
| # Each task to run has to be defined through a single line                            |   |
| # indicating with different fields when the task will be run                          |   |
| # and what command to run for the task                                                |   |
|                                                                                       |   |
| # To define the time you can provide concrete values for                              |   |
| <pre># minute (m), hour (h), day of month (dom), month (mon),</pre>                   |   |
| <pre># and day of week (dow) or use '*' in these fields (for 'any').#</pre>           |   |
| # Notice that tasks will be started based on the cron's system                        |   |
| # daemon's notion of time and timezones.                                              |   |
|                                                                                       |   |
| # Output of the crontab jobs (including errors) is sent through                       |   |
| # email to the user the crontab file belongs to (unless redirected).                  |   |
|                                                                                       |   |
| # For example, you can run a backup of all your user accounts                         |   |
| # at 5 a.m every week with:                                                           |   |
| # 0 5 * * 1 tar -zci /var/backups/home.tgz /home/                                     |   |
| $\#$ For more information goe the manual pages of eventab(E) and even( $\theta$ )     |   |
| + For more information see the manual pages of crontab(5) and cron(8)                 |   |
| #                                                                                     |   |
|                                                                                       |   |
| #@reboot cd /home/pi/RFD_Payload; sudo python /home/pi/RFD_Payload/RFD_python_Pi.py & |   |
|                                                                                       |   |
|                                                                                       |   |

| Ŀ   | <sup>B</sup> pi@raspberrypi: ~                                                                      |   |
|-----|----------------------------------------------------------------------------------------------------|---|
| Г   | GNU nano 2.2.6 File: /tmp/crontab.VEvCcs/crontab                                                    | ~ |
|     |                                                                                                    |   |
| ŧ   | Edit this file to introduce tasks to be run by cron.                                                |   |
| ŧ   |                                                                                                    |   |
| ŧ   | Each task to run has to be defined through a single line                                            |   |
| ŧ   | indicating with different fields when the task will be run                                          |   |
| ŧ   | and what command to run for the task                                                                |   |
| ľ   |                                                                                                    |   |
| ľ   | To define the time you can provide concrete values for                                              |   |
| Ŧ   | minute (m), hour (h), day of month (dom), month (mon),                                              |   |
| Ŧ   | and day of week (dow) or use '*' in these fields (for 'any').#                                      |   |
| Ĩ   | Notice that tasks will be started based on the cron's system                                        |   |
| ľ   | daemon's notion of time and timezones.                                                              |   |
| I.  | Output of the crontab jobs (including errors) is sent through                                       |   |
| ľ   | email to the user the grontab file belongs to (unless redirected).                                  |   |
| l # | email of the aber the brond file beings to (antebs redictored).                                     |   |
| ľŧ  | For example, you can run a backup of all your user accounts                                         |   |
| ŧ   | at 5 a.m every week with:                                                                           |   |
| ŧ   | 0 5 * * 1 tar -zcf /var/backups/home.tgz /home/                                                     |   |
| ŧ   |                                                                                                    |   |
| ŧ   | For more information see the manual pages of crontab(5) and cron(8)                                 |   |
| ŧ   |                                                                                                    |   |
| ŧ   | m h dom mon dow command                                                                             |   |
|     |                                                                                                    |   |
| ŧ   | <pre>@reboot cd /home/pi/RFD_Payload; sudo python /home/pi/RFD_Payload/RFD_python_Pi.py &amp;</pre> |   |
|     |                                                                                                    |   |

#### Save changes and exit after deleting the hashtag (#) Ctrl + O then Ctrl + X

- After deleting hashtag your pi will automatically start the RFD program when your pi is turned on.
- YOUR PI RFD SD CARD IS NOW READY!
- SHUT DOWN YOUR PI BEFORE UNPLUGGING POWER